# Nuestro Programa Divídelo Todo

será más conveniente

Solicita ahora el pago de tu compra en <mark>cuotas</mark>

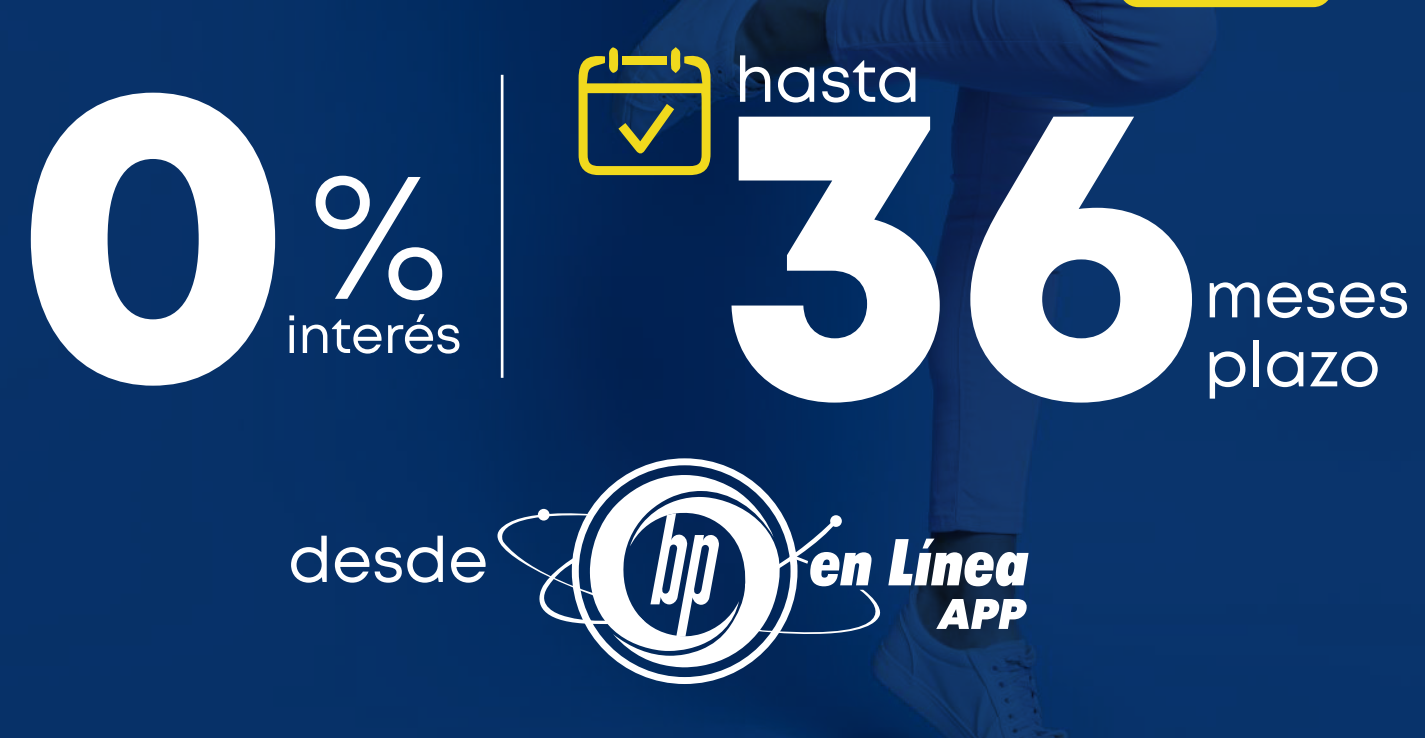

## Aquí los pasos que debes seguir:

#### Inicia sesión en **BP en Línea App**.

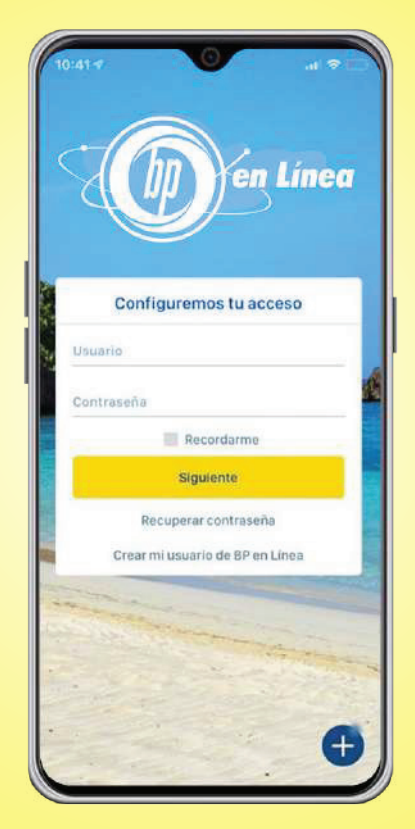

#### Selecciona la **Tarjeta de Crédito** con la que realizaste la compra.

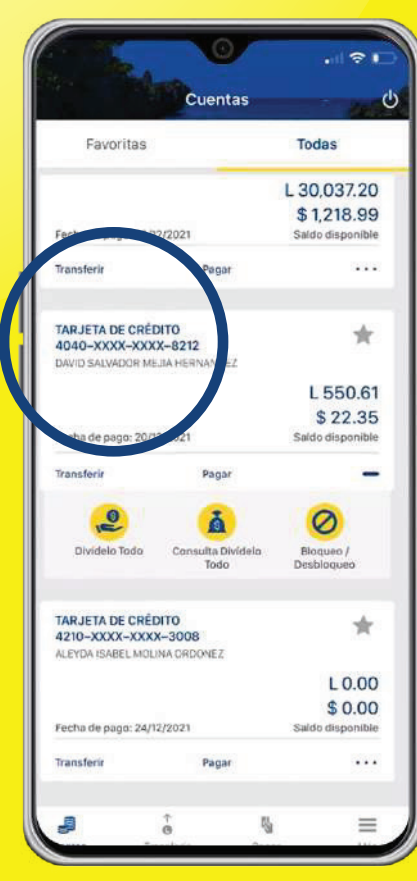

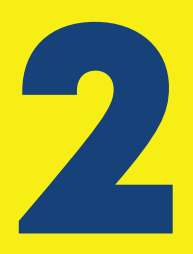

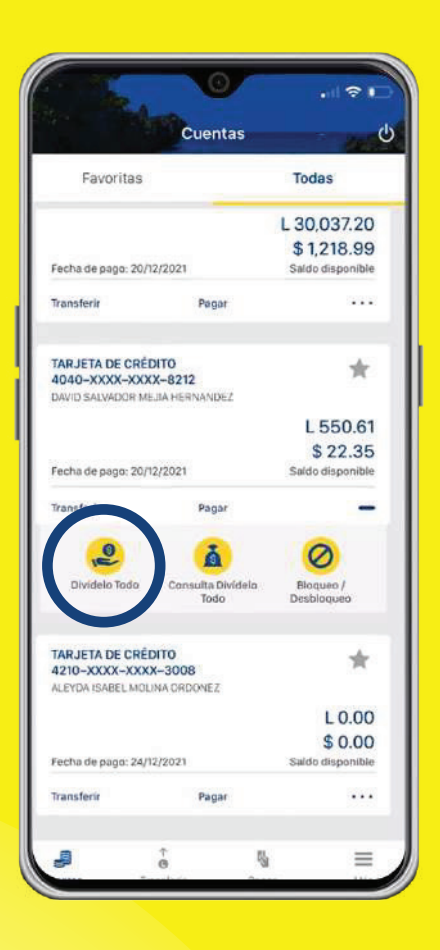

### Despliega el icono de 3 puntos y selecciona la opción **Divídelo Todo**.

4

| (                                                | Divídelo Todo                                 | ധ |
|--------------------------------------------------|-----------------------------------------------|---|
|                                                  |                                               |   |
| arjeta de credito                                |                                               |   |
| DAVID SALVADO<br>Tarjeta de crédito<br>XXXX-8212 | R MEJIA HERNANDEZ<br>Siman Clasica 4040-XXXX- | > |
| elecciona la compr                               | a                                             |   |
| L 1,000.10                                       |                                               | ~ |
| PRICE SMAR                                       |                                               | ~ |
| 15/05/2022                                       |                                               | 0 |
| L 2,380.51                                       |                                               |   |
| EBAY 0*06-                                       |                                               | 0 |
| 15/05/2022                                       |                                               | 0 |
| \$ 65.37                                         |                                               |   |
| PAYPAL *AC                                       |                                               | 0 |
| 15/05/2022                                       |                                               | 0 |
| \$ 53.19                                         |                                               |   |
| EBAY 0*09-                                       |                                               | 0 |
| 14/05/2022                                       |                                               | ۲ |
| \$ 74.00                                         |                                               |   |
| MENDELS CE                                       |                                               |   |
| 10/05/2022                                       |                                               | 0 |
| L 1,751.53                                       |                                               |   |
| COFISA 27/                                       |                                               | ~ |
| 10/05/2022                                       |                                               | 0 |
| L 5,695.20                                       |                                               |   |
| TEVADOLA                                         |                                               |   |
|                                                  | Continuar                                     |   |

Elige la compra que deseas **dividir en** cuotas.

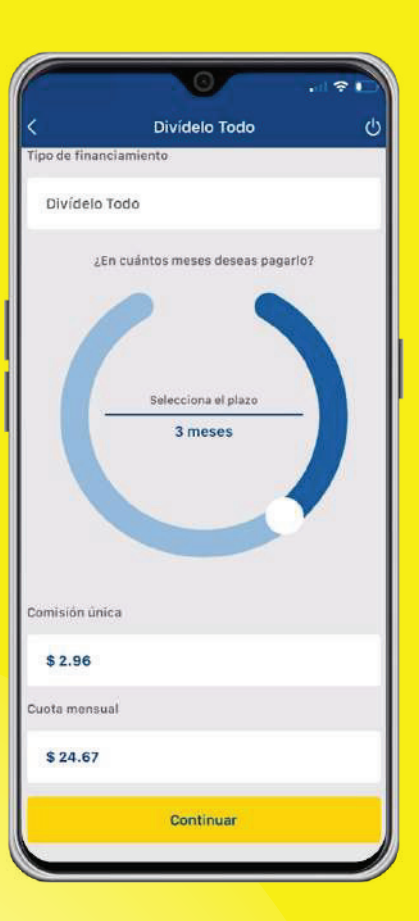

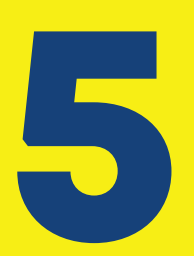

#### **Selecciona la cantidad**

de meses en los que deseas dividir la compra, se te detallará el costo de la comisión y cuota mensual, luego presiona **continuar**.

|                           |                                 |                              | •41.7                | -    |
|---------------------------|---------------------------------|------------------------------|----------------------|------|
| ۲                         | Confir                          | mación Diví                  | delo Todo            | (    |
| arjeta d                  | e crédito                       |                              |                      |      |
| DAVIE<br>Tarjeti<br>XXXX- | SALVADO<br>a de crédito<br>8212 | R MEJIA HER<br>Siman Clasica | NANDEZ<br>4040-XXXX- |      |
| îpo de f                  | inanciamier                     | nto                          |                      |      |
| Divíd                     | elo Todo                        |                              |                      |      |
| Come                      | rcio                            |                              | eBay O               | •09- |
| Monto                     | ,                               |                              | \$ 74                | 4.00 |
| Plazo                     |                                 |                              | 3 M                  | eses |
| Tasa o                    | le interés                      |                              | 00.                  | 00%  |
| Comis                     | ión única                       |                              | \$                   | 2.96 |
| Cuota                     | mensual                         |                              | \$ 2                 | 4.67 |
|                           |                                 |                              |                      |      |
|                           |                                 | Confirmar                    |                      |      |

Verifica si los datos están correctos y presiona **continuar**.

#### ¡Todo es mas fácil para ti!

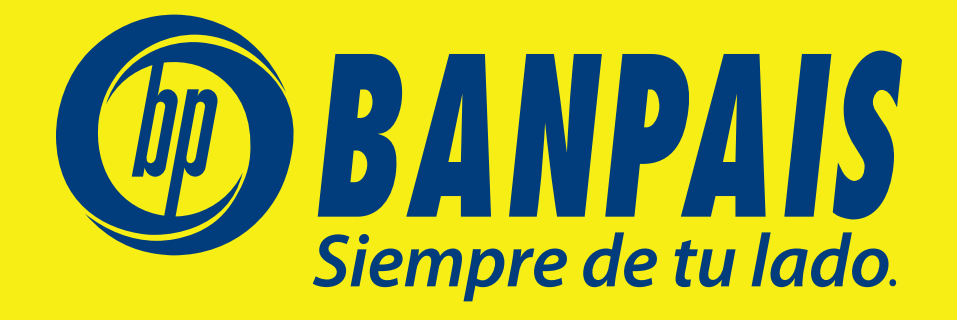